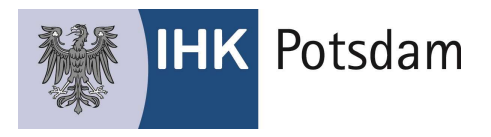

| Willkommen in<br>Das Onlineportal rund um d | <b>n  HK-Bildungsportal!</b><br>e betricbliche Ausbildung #BerufsBildungOnline |   |                     |
|---------------------------------------------|--------------------------------------------------------------------------------|---|---------------------|
|                                             | Login<br>Sie haben bereits einen Zugang? Melden Sie sich Ner on.               |   | "Benutzer" einfügen |
|                                             | Zugangsdaten vergessen?                                                        | • | "Passwort" einfügen |

Anschließend werden Sie aufgefordert, Ihre E-Mail-Adresse zu registrieren und einen Verifizierungscode anzufordern.

| E-Mail registrieren        |                                 | ×                |
|----------------------------|---------------------------------|------------------|
| Sie müssen zunächst eine g | ültige E-Mail Adresse mit Ihrem | Konto verknüpfen |
| E-Mail                     | >                               |                  |
|                            |                                 |                  |
| Verifizierungs             | code anfordern                  |                  |

Der Verifizierungscode wird Ihnen per E-Mail mitgeteilt.

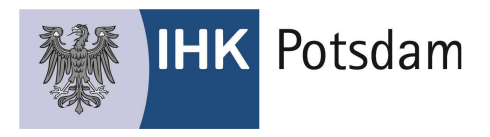

Nutzen Sie bitte den angegebenen Link oder geben Sie alternativ den mitgeteilten Verifizierungscode in das dafür vorgesehene Feld ein.

| E-Mail Verifizierung                                                         |                    |                                  |
|------------------------------------------------------------------------------|--------------------|----------------------------------|
| noreply@ihk-onlineservices.de                                                |                    |                                  |
| IHK Bildungsportal - E-Mail Validierung                                      |                    |                                  |
| Bitte validieren Sie Ihre E-Mail Adresse                                     |                    |                                  |
| Sie können folgenden Code in das Verifizierungsfeld eingeben oder einfach au | f den LINK klicken |                                  |
| B96ahsjbfXncUE7                                                              |                    |                                  |
|                                                                              |                    |                                  |
| E-Mail registrieren                                                          | ×                  |                                  |
| Bitte geben Sie den Verifizierungscode ein                                   |                    | Verifizierungscode<br>aus E-Mail |
| B96ahsjbfXncUE7                                                              | i.                 |                                  |
|                                                                              |                    |                                  |
| Verifizieren                                                                 |                    |                                  |
| Emeut anfordem                                                               |                    |                                  |

## Übersicht

Sie gelangen nun auf die Übersichtsseite, von wo aus Sie unterschiedliche Funktionen, die im Folgenden erläutert werden, nutzen können.

<u>Achtung:</u> Nach erfolgreicher Verifizierung können Sie sich nur noch über Ihre E-Mail-Adresse einloggen!

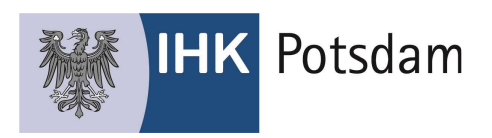

| Erfolg                      |                                                                              |                                 |                              |
|-----------------------------|------------------------------------------------------------------------------|---------------------------------|------------------------------|
| Sie können sich jetzt nur r | nach mit dieser E-Mail-Adresse anmelden.                                     |                                 |                              |
| 🐣 Mein Profil               |                                                                              | 📄 Ausbildungsverträge der Firma | a mit ID: 181498237          |
| Registrierungs E-Mail:      | pruefung@bergische.ihk.de                                                    | TEST Firmo 2   Hei              | nrich-Kamp-Platz 2, Wupperte |
|                             |                                                                              | Zurückgewiesen                  | kein                         |
|                             |                                                                              | Upload ausstehend               | keir                         |
|                             |                                                                              | in Bearbeitung                  | keir                         |
| Profil bearbeiten           |                                                                              | Alle Ausbildungsvertröge        |                              |
| 🔗 Mitarbeiter de            | r Firma mit ID: 181498237<br>TEST Firma 2   Heinrich-Kamp-Platz 2. Wuppertal |                                 |                              |
| Ausbilder                   | 1 bei der IHK registrierte                                                   |                                 |                              |
| Vertragsverwalter           | 1 registrierte                                                               |                                 |                              |
| Administratoren             | 1 registrierte(r)                                                            |                                 |                              |